# Adding Users to Your Dashboard

- Log in to your dashboard and select 'Manage'
- Select 'Users'
- · Choose which access level you would like them to have
- Add their contact information
- Select the Project Access, then 'Update Project Access'
- Choose their reporting structure from the dropdown (it can be by the individual, overall, region etc.), then '**Update Access**'

| clearly <b>rated</b>                                 | Knowledge Center Schedule Surveys Online Profile Contacs Manage My Issues                                                                                          |
|------------------------------------------------------|----------------------------------------------------------------------------------------------------|
|                                                      | M 35 Users Projects Structure Tags Brands Social Integrations API                                                                                                  |
| Quick Links <ul> <li>Personal Information</li> </ul> | Roger Rabbit                                                                                                    |
| Reporting Structure Access     Notifications         | User created! Don't forget to add Reporting Unit level access otherwise this user will not be allowed to login.                                                    |
|                                                      | Personal Information                                                                                                    |
|                                                      | Project Access –                                                                                                    |
|                                                      | ROGER RABBIT CAN ACCESS:                                                                                                    |
|                                                      | æ Client<br>≥ Talent Engagement<br>≥ Custom Clients                                                                                                    |
|                                                      | Reporting Structure Access -                                                                                                    |
|                                                      | Roger Rabbit does not have access to view any Units yet.                                                                                                    |
|                                                      | GRANT ROGER ACCESS TO (Start typing a Reporting Unit) Update Access                                                                                                |
|                                                      | Notifications                                                                                                    |
|                                                      | Roger Rabbit does not have access to view any Reporting Units, therefore you cannot setup Notifications for them yet. Please add Reporting Structure Access first. |

• Confirm which notifications they should receive, you can customize the 'Rates satisfaction' from 10, meaning they would receive an email notification for every response that comes in, then 'Update Notifications'

| Notifications                                               |                                                                                                    | -                             |
|-------------------------------------------------------------|----------------------------------------------------------------------------------------------------|-------------------------------|
| Additional access added! Responses Alert me when respondent | O or lower     1 or lower     2 or lower     3 or lower     3 or lower     3 or lower     4 or lower     5 or lower     6 or lower     7 or lower     Provides a Don't Know answer     Provides an N/A answer     Ø or lower     9 or lower     10 or lower | Set Globally Set Individually |
| Issues<br>Alert me when<br>Update Notifications             | <ul> <li>An issue is escalated</li> <li>An issue is changed</li> </ul>                                                                                                    |                               |

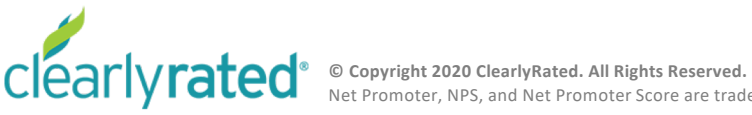

# Adding Users to Your Dashboard

#### Sending a Password – Four options!

- 1. Click '**Send Password Email**' when you create a contact, triggering an email to the person who you're creating a profile for.
- Create Reset link: Click that button to create a url link that you can copy, paste and email the person directly. (This is a good option if you have a strong spam filter as the auto email may get caught in there)
- 3. Click '**Reset Password**' at the profile level to auto send an email to the individual.

| FIRST NAME     |             |         |  |  |
|----------------|-------------|---------|--|--|
| Roger          |             |         |  |  |
| LAST NAME      |             |         |  |  |
| Rabbit         |             |         |  |  |
| EMAIL ADDRESS  |             |         |  |  |
| whoframedme    | e@clearlyra | ted.com |  |  |
| TITLE          |             |         |  |  |
| PHONE          |             |         |  |  |
| MAILING ADDRES | S           |         |  |  |
|                |             |         |  |  |

|          | Roger Rabbit                                                                                                    |  |  |  |  |  |
|----------|----------------------------------------------------------------------------------------------------|--|--|--|--|--|
|          | User created and the set-password email sent! Don't forget to add Reporting Unit level access otherwise this user will not be allowed to login. |  |  |  |  |  |
| 2        | Personal Information -                                                                                                    |  |  |  |  |  |
|          | FIRST NAME                                                                                                    |  |  |  |  |  |
|          | Roger Copy Password Reset Link                                                                                                    |  |  |  |  |  |
|          | LAST NAME Create Reset Link                                                                                                    |  |  |  |  |  |
|          | Rabbit PASSWORD RESET LINK                                                                                                    |  |  |  |  |  |
|          | EMAIL ADDRESS                                                                                                    |  |  |  |  |  |
|          | whoframedme@clearlyrated.com This reset code is valid for: 23 hours, 59 minutes                                                                 |  |  |  |  |  |
|          | TITLE                                                                                                    |  |  |  |  |  |
| 2        |                                                                                                    |  |  |  |  |  |
| <u> </u> | PHONE                                                                                                    |  |  |  |  |  |
|          |                                                                                                    |  |  |  |  |  |
|          | MAILING X PORESS                                                                                                    |  |  |  |  |  |
|          |                                                                                                    |  |  |  |  |  |
|          | Save Information Reset Password                                                                                                    |  |  |  |  |  |
|          |                                                                                                    |  |  |  |  |  |

1.

- 4. Send the following instructions to individual(s) who have been set up in the dashboard:
  - Go to: <u>https://dashboard.clearlyrated.com/forgot-password</u>
  - Type in your email address (this will be your username going forward)
  - Click 'Reset password'
    - This will trigger a link to be sent to your inbox. Please check your spam as well as primary folders for this email.
    - The link will be live for 24hrs once you hit that reset button.

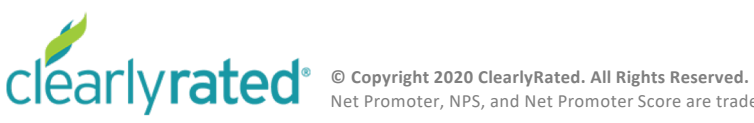

# Adding Users to Your Dashboard

### **Different User Settings Explained**

- Administrator: Holds the keys to the castle. Full access. All the things. You're welcome.
- **Standard User**: Most commonly used. Users can receive notifications, view surveys in the dashboard and have access to reports. Users can't update contacts.
- Limited User: Restricted to minimal activities, can just view the schedule
- Notification-Only User: Receives Shout outs and detractor notifications. No access to the dashboard
- **Detractor-Only User**: Detractor notifications only. No access to the dashboard.

**Pro Tip!** You can select access for one of the above but can also cherry pick from the one higher options! Ex. Being a standard user but giving access to 'manage contacts' from Admin level.

| Account Permissions -                      |  |  |  |  |  |  |  |
|--------------------------------------------|--|--|--|--|--|--|--|
| 💽 Standard User                            |  |  |  |  |  |  |  |
|                                            |  |  |  |  |  |  |  |
|                                            |  |  |  |  |  |  |  |
| <ul> <li>Limited User</li> </ul>           |  |  |  |  |  |  |  |
| <ul> <li>Notification-Only User</li> </ul> |  |  |  |  |  |  |  |
| o Detractor-Only User                      |  |  |  |  |  |  |  |
| Update Permissions                         |  |  |  |  |  |  |  |

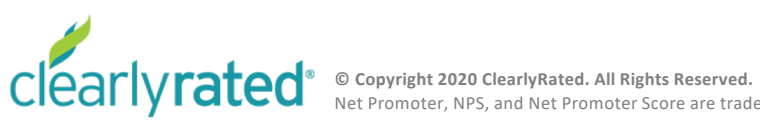